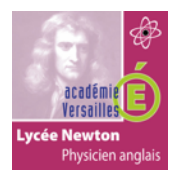

# LE PROTOCOLE ARP

TP

# LE PROTOCOLE ARP

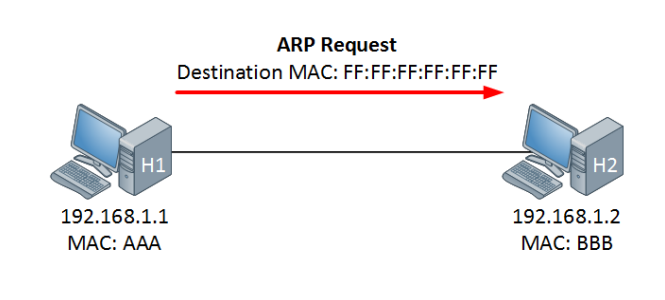

### **Objectif pédagogique :**

Utiliser les commandes relatives au protocole ARP.

Utiliser un sniffer analyseur de réseau. Analyser un datagramme ARP.

### Prérequis :

Aucun

### Moyens fournis :

- Présent questionnaire.
- PC en réseau
- Accès internet.
- Logiciel wireshark.

### Critères d'évaluation :

• Analyser un datagramme arp.

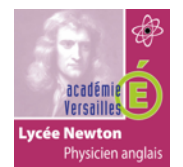

## LE PROTOCOLE ARP

### **PREPARATION**

1- Vérifiez que vous êtes en possession de tous les matériels et documents papiers listés à la page précédente.

### LES COMMANDES ARP ET LA CACHE ARP.

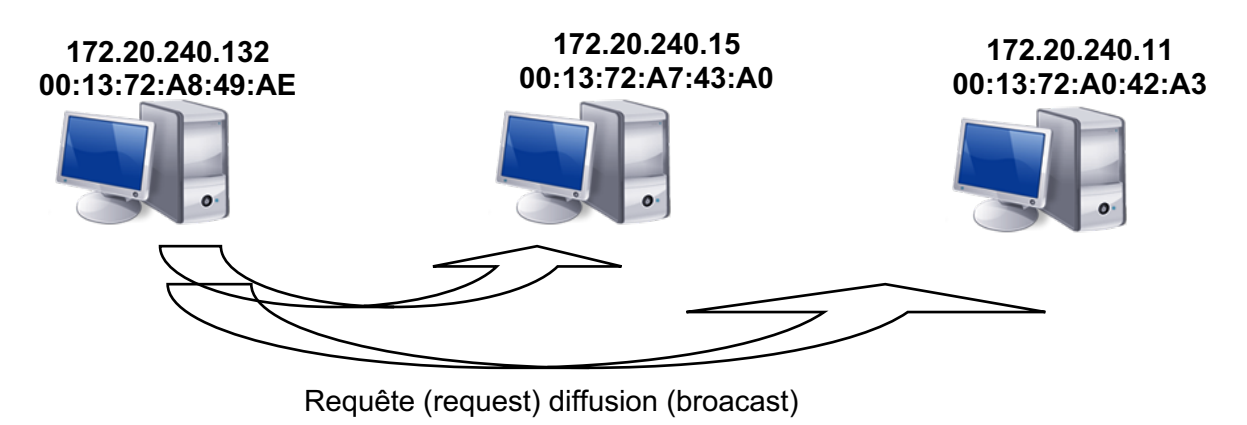

Qui a l'adresse ip 172.20.240.11 ? dit 172.20.240.132

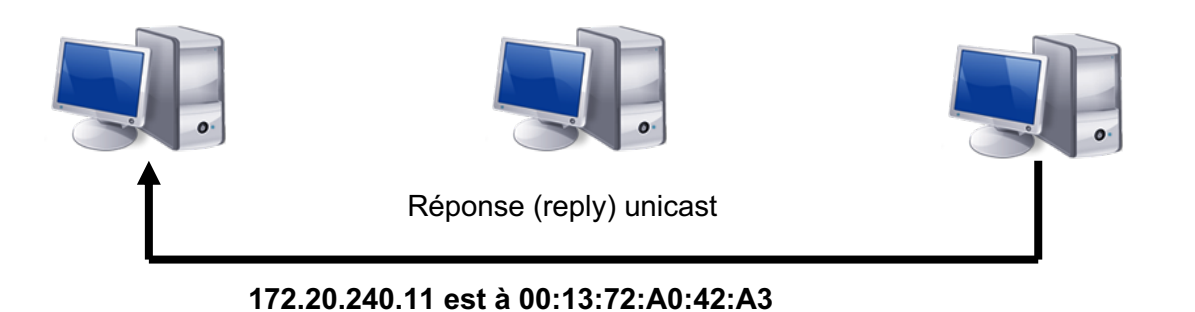

- 2- Lancez l'invitation de commande sur windows
- **3- Tapez** la commande ipconfig/all et **relevez** votre adresse ip, l'adresse ip de la passerelle, l'adresse ip du serveur DHCP, l'adresse ip des serveurs DNS et votre adresse MAC.

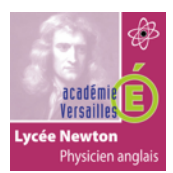

# LE PROTOCOLE ARP

- 4- Effacez la table ARP avec la commande : arp -d
- 5- **Effectuez** la commande suivante : arp –a (cette commande affiche la table arp). Que **constatez**vous ?

6- Réalisez un ping vers la machine d'un binôme voisin.
7- Effectuez la commande : arp –a. Relevez le table arp. Que constatez-vous ?
8- Réalisez un ping vers le serveur dhcp.
9- Relevez le table arp. Que constatez-vous ?

### UTILISATION DU LOGICIEL « WIRESHARK » (ANALYSEUR DE RESEAU).

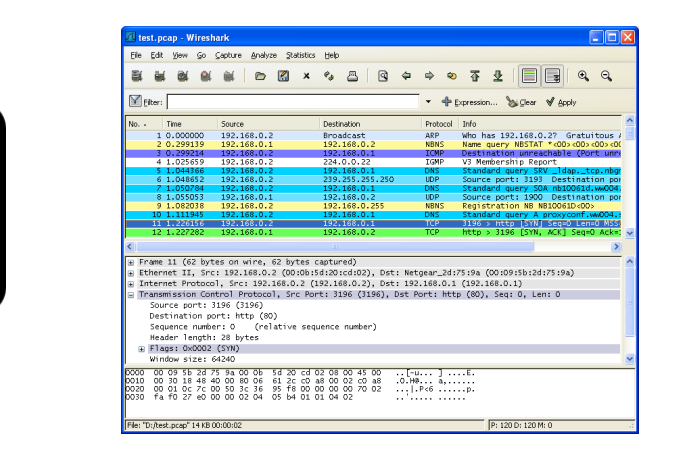

- 10- Lancez le logiciel wireshark.
- 11- Dans le menu Capture, **sélectionnez** interfaces. **Validez** start sur l'interface indiquant votre adresse ip.
- 12- **Retournez** sur l'invitation de commande. **Effacez** votre cache arp (arp –d).
- 13- Réalisez un ping sur le PC voisin.

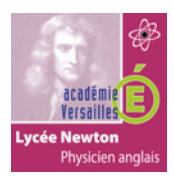

L.

# LE PROTOCOLE ARP

14- Observez et relevez le datagramme arp émis vers le PC voisin.

| _   |                                                               | -                                            |
|-----|---------------------------------------------------------------|----------------------------------------------|
| Γ.  |                                                               | 1                                            |
| i   |                                                               | ÷.                                           |
| i   |                                                               | i.                                           |
| Т   |                                                               | 1                                            |
| 1   |                                                               | 1                                            |
| 1   |                                                               | 1                                            |
| Т   |                                                               | 1                                            |
| Т   |                                                               | 1                                            |
| 1   |                                                               | 1                                            |
| Т   |                                                               | 1                                            |
| I.  |                                                               | 1                                            |
| 1   |                                                               |                                              |
|     |                                                               | 1                                            |
|     |                                                               |                                              |
|     |                                                               | 1                                            |
| 1   |                                                               | 4                                            |
| -   |                                                               | 1                                            |
| 1   |                                                               | ÷.                                           |
| ÷   |                                                               | ÷                                            |
| . – |                                                               |                                              |
| 16  |                                                               |                                              |
|     |                                                               |                                              |
| 10  | o- Observez et relevez le datagramme arp reçu.                |                                              |
| 10  | o- Observez et relevez le datagramme arp reçu.                |                                              |
|     | <b>D- Observez</b> et <b>relevez l</b> e datagramme arp reçu. | -                                            |
|     | <b>D- Observez</b> et <b>relevez l</b> e datagramme arp reçu. | 7<br>1                                       |
|     | <b>D- Observez</b> et <b>relevez l</b> e datagramme arp reçu. | 7<br>1<br>1                                  |
|     | <b>- Observez</b> et <b>relevez l</b> e datagramme arp reçu.  | י<br>ו<br>ו                                  |
|     | <b>O-Observez</b> et <b>relevez l</b> e datagramme arp reçu.  | 7<br> <br> <br> <br>                         |
|     | <b>D-Observez</b> et <b>relevez l</b> e datagramme arp reçu.  | ,<br>,<br>,<br>,<br>,                        |
|     | <b>D- Observez</b> et <b>relevez l</b> e datagramme arp reçu. | -<br>-<br>-<br>-<br>-<br>-<br>-<br>-         |
|     | <b>- Observez</b> et <b>relevez l</b> e datagramme arp reçu.  | <b>,</b><br>                                 |
|     | <b>- Observez</b> et <b>relevez l</b> e datagramme arp reçu.  | <b>, , , , , , , , , ,</b>                   |
|     | <b>D-Observez</b> et <b>relevez l</b> e datagramme arp reçu.  | <b>,</b> , , , , , , , , , , , , , , , , , , |
|     | <b>D-Observez</b> et <b>relevez l</b> e datagramme arp reçu.  |                                              |
|     | <b>De Observez</b> et <b>reievez i</b> e datagramme arp reçu. | , , , , , , , , , , , , , , , , , , , ,      |
|     | <b>- Observez</b> et <b>relevez l</b> e datagramme arp reçu.  | , , , , , , , , , , , , , , , , , , , ,      |
|     | <b>Deservez</b> et <b>relevez l</b> e datagramme arp reçu.    | , , , , , , , , , , , , , , , , , , , ,      |
|     | o- Observez et relevez le datagramme arp reçu.                | , , , , , , , , , , , , , , , , , , , ,      |
|     | D-Observez et relevez le datagramme arp reçu.                 | ,                                            |
|     | D-Observez et relevez le datagramme arp reçu.                 | , , , , , , , , , , , , , , , , , , , ,      |
|     | o- Observez et relevez le datagramme arp reçu.                | ,                                            |
|     | Observez et relevez le datagramme arp reçu.                   | , , , , , , , , , , , , , , , , , , , ,      |